# **Album Nokia**

# Instrukcja obsługi

#### DEKLARACJA ZGODNOŚCI

My, NOKIA CORPORATION, z pełną odpowiedzialnością oświadczamy, że produkt PD-1 spełnia wszystkie wymogi ujęte w klauzulach dokumentu Council Directive: 1999/5/EC. Kopię "Deklaracji zgodności" znajdziesz pod adresem http://www.nokia.com/phones/declaration\_of\_conformity/.

# **C€**470

Copyright © 2004 Nokia. Wszelkie prawa zastrzeżone.

Powielanie, przekazywanie, dystrybucja oraz przechowywanie elektronicznej kopii części lub całości tego dokumentu w jakiejkolwiek formie bez uprzedniej pisemnej zgody firmy Nokia są zabronione.

Nokia i Nokia Connecting People są zarejestrowanymi znakami towarowymi firmy Nokia Corporation. Inne nazwy produktów i firm wymienione w niniejszym dokumencie mogą być znakami towarowymi lub nazwami handlowymi ich właścicieli.

Bluetooth jest zarejestrowanym znakiem towarowym firmy Bluetooth SIG, Inc.

Firma Nokia promuje politykę nieustannego rozwoju. Firma Nokia zastrzega sobie prawo do wprowadzania zmian i usprawnień we wszelkich produktach opisanych w tym dokumencie bez uprzedniego powiadomienia.

W żadnych okolicznościach firma Nokia nie ponosi odpowiedzialności za jakąkolwiek utratę danych lub zysków czy też za wszelkie szczególne, przypadkowe, wynikowe lub pośrednie szkody spowodowane w dowolny sposób.

Zawartość tego dokumentu przedstawiona jest "tak jak jest – as is". Nie udziela się jakichkolwiek gwarancji, zarówno wyraźnych jak i dorozumianych, włączając w to, lecz nie ograniczając tego do, jakichkolwiek dorozumianych gwarancji użyteczności handlowej lub przydatności do określonego celu, chyba że takowe wymagane są przez przepisy prawa. Firma Nokia zastrzega sobie prawo do dokonywania zmian w tym dokumencie lub wycofania go w dowolnym czasie bez uprzedniego powiadomienia.

Dostępność poszczególnych produktów może się różnić w zależności od regionu. Szczegóły można uzyskać u najbliższego sprzedawcy firmy Nokia.

Wydanie 2 PL 9232669

# Dla własnego bezpieczeństwa

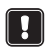

Zapoznaj sie uważnie z poniższymi wskazówkami. Nieprzestrzeganie zaleceń może być niebezpieczne lub niezgodne z prawem. Szczegółowe informacje znajdziesz na dalszych stronach tei instrukcii.

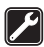

#### KORZYSTA I Z POMOCY FACHOWCÓW

Instalacje i naprawy urządzenia zlecaj wyłącznie specjalistom.

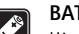

# BATERIE I AKCESORIA

Używaj wyłacznie baterii i akcesoriów zatwierdzonych przez producenta. Nie podłaczaj urządzeń nie przeznaczonych do współpracy z Albumem.

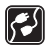

#### PODŁACZANIE INNYCH URZADZEŃ

Zanim podłączysz dodatkowe urządzenie, zapoznaj się z instrukcją jego obsługi i przepisami bezpieczeństwa. Nie podłączaj urządzeń nie przeznaczonych do współpracy z Albumem.

| ſ |     | Ì |
|---|-----|---|
| l | ••• | J |

#### WODOODPORNOŚĆ

Urządzenie nie jest wodoodporne. Chroń je przed wilgocią.

|    |   | _  |   |
|----|---|----|---|
| ſ  | T |    |   |
|    | 녿 | ۳. |   |
|    | L |    |   |
| ς. | - |    | ļ |

#### **KOPIE ZAPASOWE**

Pamiętaj o konieczności robienia kopii zapasowych wszystkich ważnych danych.

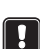

#### WENTYLACJA

Zapewnij prawidłową wentylację Albumu. Urządzenia nie należy nakrywać ani zakrvwać.

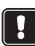

Nie umieszczaj Albumu na urządzeniach emitujących ciepło. Nie umieszczaj na Albumie przedmiotów bedacych źródłem ognia, na przykład płonacych świeczek.

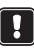

#### **ODŁACZANIE KABLA ZASILAJACEGO**

Kabel zasilający można odłączyć tylko pod warunkiem, że Album jest wyłączony, a lampka trybu oczekiwania świeci na czerwono.

| 1. Wprowadzenie                                               | 6        |
|---------------------------------------------------------------|----------|
| Album Nokia                                                   | 6        |
| Pilot                                                         | 8        |
| Wnrowadzanie tekstu za nomoca nilota                          | 0<br>م   |
|                                                               |          |
| 2. Pierwsze kroki                                             | 9        |
| Podłączanie Albumu do telewizora                              | 9        |
| Włączanie Albumu                                              | 10       |
| 3. Korzystanie z Albumu                                       | 11       |
| Przechowywanie plików z telefonu komórkowego                  |          |
| Przechowywanie plików z cyfrowego aparatu fotograficznego     |          |
| Przechowywanie plików z karty pamieci                         |          |
| Wyświetlanie plików                                           |          |
| Edvtowanie zdieć                                              |          |
| Organizowanie zawartości Albumu                               |          |
| Tworzenie nowego folderu                                      |          |
| Przenoszenie i kopiowanie plików do nowego folderu            |          |
| Sortowanie plików i folderów                                  |          |
| Zmienianie nazw plików i folderów                             |          |
| Usuwanie plików i folderów.<br>Wyszukiwanie plików i folderów | 18<br>18 |
| Wyświetlanie szczegółowych informacji o pliku lub folderze    |          |
| Dodawanie uwag do zdjęć                                       |          |
| Tworzenie pokazu slajdów                                      | 19       |
| Tworzenie kopii zapasowych plików na dysku CD                 | 19       |
| Wysyłanie plików z Albumu do telefonu komórkowego             | 20       |
| Połączenia Bluetooth                                          | 21       |
| Drukowanie zdjęć                                              | 22       |
| Podłączanie do komputera                                      | 23       |
| 4. Dostosowywanie ustawień                                    |          |
| 5. Aplikacje w telefonie                                      |          |
| Instalowanie aplikacij w telefonie                            |          |
| Używanie telefonu jako pilota                                 |          |
| Lizywanie anlikacji Schowek na wjadomości                     | 26       |
| Odinstalowywanie anlikacji w telefonie                        |          |
| ounstation, manie upindegi w tereforme initiation initiation  |          |

| 6. | Rozwiązywanie problemów    | 27 |
|----|----------------------------|----|
| 7. | Eksploatacja i konserwacja | 30 |
| 8. | Specyfikacje techniczne    | 32 |

# 1. Wprowadzenie

Album Nokia umożliwia przechowywanie cyfrowych zdjęć, nagrań audio i wideo oraz wiadomości przesłanych z kompatybilnych modeli telefonów i cyfrowych aparatów fotograficznych, a także ich edytowanie i porządkowanie oraz wyświetlanie na ekranie telewizora. Aby zapoznać się z listą kompatybilnych urządzeń oraz formatów plików, zobacz "Specyfikacje techniczne" na stronie 32.

Zawartość pakietu sprzedażnego Albumu Nokia:

- Album Nokia
- Pilot
- Baterie typu AAA do pilota
- Kabel zasilający
- Kabel RCA
- Przejściówka SCART
- Niniejsza instrukcja obsługi

# Album Nokia

#### Przedni panel Albumu:

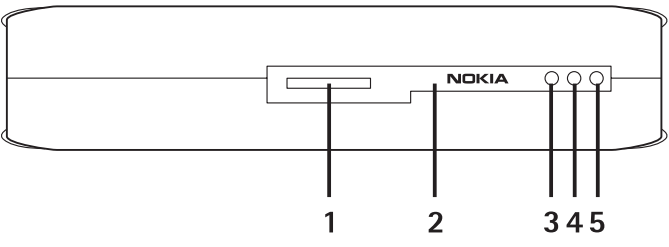

Rysunek 1

- Gniazdo kart pamięci (1)
- Port podczerwieni do komunikacji z pilotem (2)
- Port podczerwieni do łączenia z telefonami (3)

- Lampka stanu oczekiwania (4)
- Przycisk zasilania (5)

#### Tylny panel Albumu:

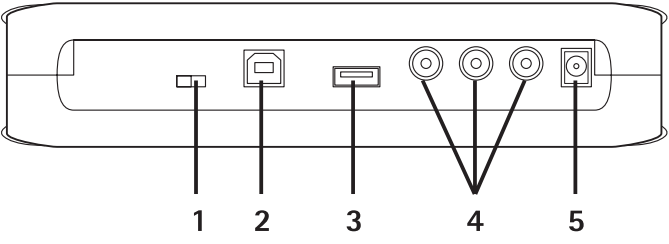

Rysunek 2

- Przełącznik NTSC/PAL do wybierania standardu TV (1)
- Złącze urządzenia USB do łączenia z komputerem (2)
- Złącze hosta USB do łączenia z cyfrowym aparatem fotograficznym, nagrywarką dysków CD, zewnętrznym czytnikiem kart pamięci oraz innymi urządzeniami pamięci masowej ze złączem USB (3)
- Złącze RCA (4)
- Złącze zasilania (5)

#### Boczny panel Albumu:

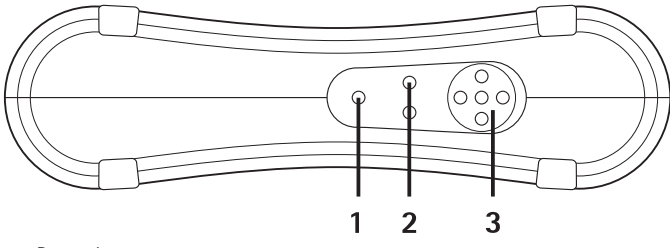

Rysunek 3

- Przycisk Menu (1) służy do otwierania głównego menu.
- Przyciski wyboru (2) służą do wybierania poleceń wyświetlanych u dołu ekranu po lewej i prawej stronie.
- Przycisk przewijania (3) służy do poruszania się po ekranie, otwierania oraz wybierania elementów.

## Pilot

Album Nokia można obsługiwać za pomocą pilota dołączonego w pakiecie sprzedażnym.

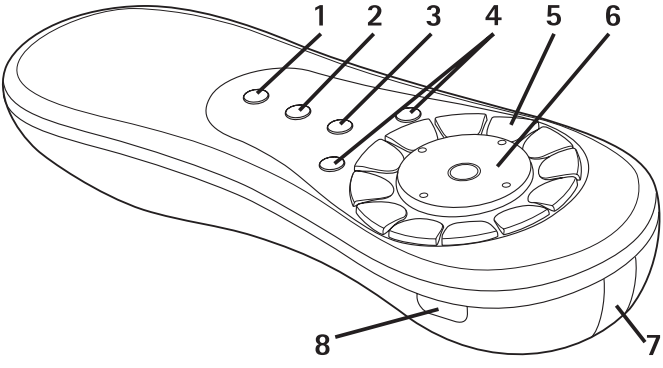

#### Rysunek 4

- Przycisk Zaznacz (1) służy do zaznaczania plików i folderów oraz do otwierania menu wprowadzania tekstu.
- Przycisk Menu (2) służy do otwierania głównego widoku.
- Przycisk Wyczyść (3) służy do usuwania plików, folderów i tekstu.
- Przyciski wyboru (4) służą do wybierania poleceń wyświetlanych u dołu ekranu po lewej i prawej stronie.
- Przyciski alfanumeryczne (5) służą do wprowadzania tekstu.
- Przycisk przewijania (6) służy do poruszania się po ekranie, otwierania oraz wybierania elementów.
- Port podczerwieni (7) podczas korzystania z pilota powinien być skierowany w stronę portu podczerwieni Albumu.
- Przycisk zasilania (8) służy do włączania i wyłączania Albumu.

Aby zablokować przyciski na pilocie, naciśnij lewy przycisk wyboru, a następnie przycisk \*. Aby je odblokować, naciśnij lewy przycisk wyboru, a następnie przycisk \*.

#### Wprowadzanie tekstu za pomocą pilota

Naciskaj przycisk alfanumeryczny, aż na ekranie pojawi się znak, którego chcesz użyć. Pamiętaj, że przyciski umożliwiają wprowadzanie nie tylko tych znaków, które są na nich nadrukowane.

Jeżeli kolejna litera, którą chcesz wprowadzić, jest przypisana do właśnie użytego przycisku, poczekaj, aż na ekranie pojawi się kursor, a następnie wpisz literę.

Jeżeli zrobisz błąd, naciśnij przycisk Wyczyść, aby usunąć nieprawidłowy znak.

Aby wprowadzać duże litery, naciśnij przycisk Zaznacz i wybierz polecenie **Wpisuj wielkimi literami**. Aby wprowadzać małe litery, naciśnij ponownie przycisk Zaznacz i wybierz polecenie **Wpisuj małymi literami**. Aby wprowadzić liczbę, naciśnij przycisk Zaznacz i wybierz polecenie **Wpisuj cyfry**.

Aby wstawić spację, naciśnij przycisk 0.

Najczęściej używane znaki interpunkcyjne można wprowadzać przy użyciu przycisku 1.

Naciśnij przycisk \*, aby otworzyć listę znaków specjalnych. Przewiń do żądanego znaku i wybierz polecenie **Wybierz**.

# 2. Pierwsze kroki

## Podłączanie Albumu do telewizora

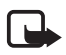

**Uwaga:** Przed podłączeniem lub zmianą kabli należy zawsze wyłączyć urządzenie i wyjąć wtyczkę z gniazda zasilania.

1 Podłącz kabel RCA do złącza RCA znajdującego się na tylnym panelu Albumu. Zobacz "Rysunek 5" na stronie 10.

Podłącz żółtą wtyczkę znajdującą się na końcu kabla do żółtego złącza wideo Albumu, a następnie odpowiednio czerwoną i białą wtyczkę kabla do czerwonego i białego złącza audio Albumu. 2 Podłącz drugi koniec kabla RCA do złącza RCA telewizora lub, jeśli to konieczne, użyj przejściówki SCART do podłączenia kabla RCA do złącza SCART telewizora.

Podłącz żółtą wtyczkę znajdującą się na końcu kabla do złącza wideo telewizora, a następnie odpowiednio czerwoną i białą wtyczkę kabla do złączy audio telewizora. Więcej informacji na ten temat można znaleźć w instrukcji obsługi telewizora.

**3** Podłącz jeden koniec kabla zasilającego do złącza zasilania Albumu, a drugi do gniazda sieci elektrycznej.

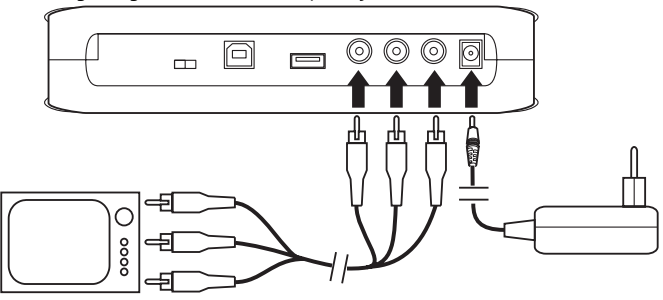

Rysunek 5

- 4 Lampka trybu oczekiwania miga na zielono. Zaczekaj, aż Album przejdzie do trybu oczekiwania, a lampka zaświeci na czerwono.
- **5** Włącz telewizor i wybierz odpowiednie parametry wejściowe. Więcej informacji na ten temat można znaleźć w instrukcji obsługi telewizora.

## Włączanie Albumu

- 1 Włóż baterie do pilota.
- 2 Naciśnij przycisk zasilania na pilocie, aby włączyć Album. Lampka trybu oczekiwania miga na zielono dopóty, dopóki Album nie zostanie włączony.
- 3 Za pomocą przycisku przewijania zaznacz żądany język na liście i wybierz polecenie OK przy użyciu lewego przycisku wyboru.

- 4 Użyj przycisków alfanumerycznych na pilocie w celu ustawienia bieżącej daty i wybierz polecenie **OK**.
- **5** Użyj przycisków alfanumerycznych na pilocie w celu ustawienia bieżącej godziny i wybierz polecenie **OK**.

Album jest już gotowy do użytku.

Jeżeli jakość obrazu na ekranie telewizora jest słaba, sprawdź, czy położenie przełącznika NTSC/PAL znajdującego się na tylnym panelu Albumu odpowiada standardowi telewizora. Zobacz "Rysunek 2" na stronie 7. Gdyba była konieczna zmiana położenia przełącznika, po tej zmianie uruchom Album ponownie.

Aby wyłączyć album, naciśnij przycisk zasilania. Lampka trybu oczekiwania miga na zielono, a następnie zaczyna świecić na czerwono, aby poinformować, że Album jest w trybie oczekiwania.

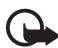

Ważne: Kabel zasilający można odłączyć tylko pod warunkiem, że Album jest wyłączony, a lampka trybu oczekiwania świeci na czerwono. Jeżeli odłączysz zasilanie w trakcie pracy urządzenia, pliki mogą ulec uszkodzeniu. W takim przypadku po ponownym włączeniu Album musi sprawdzić pliki systemowe.

# 3. Korzystanie z Albumu

## Przechowywanie plików z telefonu komórkowego

W Albumie można przechowywać zdjęcia, nagrania wideo i audio przesłane z kompatybilnego telefonu komórkowego. Urządzenie umożliwia ponadto przechowywanie wiadomości SMS i MMS na przykład z telefonów Nokia 6630, Nokia 6670, Nokia 3650, Nokia 3660, Nokia 6600, Nokia 7610, Nokia 7650 oraz konsoli Nokia N-Gage.

Kopiowanie, modyfikowanie, przekazywanie lub przesyłanie niektórych zdjęć i innych materiałów może być niemożliwe ze względu na ochronę prawami autorskimi.

#### Aby przesłać pliki do Albumu przez podczerwień

1 Sprawdź, czy port podczerwieni telefonu znajduje się naprzeciwko portu podczerwieni Albumu.

- 2 W telefonie wybierz pliki, które chcesz wysłać do Albumu.
- **3** Wyślij pliki przez port podczerwieni. Przesłane pliki są przechowywane w folderze Skrzynka odbiorcza Albumu.

Jeżeli transmisja plików się nie powiedzie, zakończ połączenie na podczerwień z telefonu komórkowego i spróbuj ponownie.

# Aby przesłać pliki do Albumu przy użyciu bezprzewodowej technologii Bluetooth

1 Sprawdź, czy funkcja Bluetooth została uaktywniona w Albumie.

Jeżeli korzystasz z funkcji Bluetooth po raz pierwszy, wybierz kolejno polecenia **Opcje** > **Zaawansowane** > **Ustawienia** i wybierz pozycję **Bluetooth**. Wybierz polecenia **Bluetooth** > **Zmień** i wybierz ustawienie **Włączony**.

Wybierz polecenia **Hasło** > **Zmień** i wprowadź 4-cyfrowe hasło dla Albumu. Standardowe hasło to 1234.

- 2 W telefonie wybierz pliki, które chcesz wysłać do Albumu, a następnie wyślij je przez Bluetooth.
- **3** Z listy dostępnych urządzeń Bluetooth wybierz Album Nokia i po wyświetleniu zapytania wpisz hasło Albumu. Przesłane pliki są przechowywane w Skrzynce odbiorczej Albumu.

Pamiętaj, że w danej chwili można nawiązać tylko jedno połączenie Bluetooth. Połączenie Bluetooth jest kończone automatycznie po przesłaniu lub odebraniu danych.

### Przechowywanie plików z cyfrowego aparatu fotograficznego

W Albumie można przechowywać zdjęcia, nagrania wideo i audio przesłane z kompatybilnego cyfrowego aparatu fotograficznego lub kompatybilnego urządzenia pamięci masowej USB.

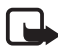

**Uwaga:** Przed podłączeniem lub zmianą kabli należy zawsze wyłączyć urządzenie i wyjąć wtyczkę z gniazda zasilania.

1 Podłącz kabel USB aparatu fotograficznego do złącza USB Albumu. Zobacz "Rysunek 2" na stronie 7.

- 2 Włącz aparat fotograficzny. Zawartość aparatu cyfrowego stanie się widoczna w folderze USB w menu głównym Albumu.
- **3** Przewiń do folderu USB i naciśnij przycisk przewijania, aby go otworzyć.
- 4 Wybierz plik, który chcesz przenieść do Albumu. Jeżeli chcesz przenieść wiele plików, przewiń kolejno do każdego z nich i naciśnij przycisk Zaznacz.
- 5 Wybierz kolejno polecenia Opcje > Organizuj > Kopiuj do folderu.
- 6 Otwórz folder, do którego chcesz skopiować wybrane pliki, a następnie przewiń do pozycji Kopiuj tu i wybierz polecenie Kopiuj. Pamiętaj, że czas wymagany do skopiowania plików zależy od ich rozmiaru.

Jeżeli chcesz utworzyć dla plików nowy folder, wybierz polecenie Nowy folder, wprowadź nazwę folderu za pomocą przycisków alfanumerycznych, następnie przewiń do polecenia Kopiuj tu i wybierz polecenia OK > Kopiuj.

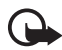

Ważne: Nie odłączaj aparatu fotograficznego ani urządzenia pamięci masowej od złącza USB przed zakończeniem operacji. Jeżeli odłączysz aparat fotograficzny lub urządzenie pamięci masowej USB w trakcie pracy urządzenia, pliki mogą ulec uszkodzeniu.

Więcej informacji na temat korzystania z aparatu fotograficznego i urządzeń pamięci masowej USB oraz łączenia ich z innymi urządzeniami znajdziesz w instrukcjach obsługi tych produktów.

# Przechowywanie plików z karty pamięci

W Albumie można przechowywać zdjęcia, nagrania wideo i audio przekopiowane z kompatybilnej karty pamięci. Użycie niekompatybilnej karty pamięci może spowodować uszkodzenie zarówno Albumu, jak i samej karty oraz zapisanych na niej danych. Aby zapoznać się z informacjami o kompatybilnych kartach pamięci, zobacz "Specyfikacje techniczne" na stronie 32.

Razem z Albumem można używać kompatybilnego zewnętrznego czytnika kart pamięci. Podłącz zewnętrzny czytnik kart pamięci

i korzystaj z niego w sposób opisany w części "Przechowywanie plików z cyfrowego aparatu fotograficznego" na stronie 12.

1 Włóż kartę pamięci do gniazda kart znajdującego się na przednim panelu Albumu. Upewnij się, że ścięty róg karty pamięci znajduje się po prawej stronie.

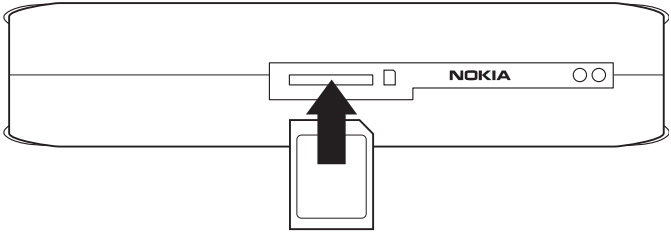

#### Rysunek 6

Zawartość karty pamięci stanie się widoczna w folderze Karta pamięci w menu głównym Albumu.

- 2 Przewiń do folderu Karta pamięci i naciśnij przycisk przewijania, aby go otworzyć.
- 3 Wybierz plik, który chcesz przenieść do Albumu. Jeżeli chcesz przenieść wiele plików, przewiń kolejno do każdego z nich i naciśnij przycisk Zaznacz.
- 4 Wybierz kolejno polecenia Opcje > Organizuj > Kopiuj do folderu.
- 5 Otwórz folder, do którego chcesz skopiować wybrane pliki, a następnie przewiń do pozycji **Kopiuj tu** i wybierz polecenie **Kopiuj**.

Jeżeli chcesz utworzyć dla plików nowy folder, wybierz polecenie Nowy folder, wprowadź nazwę folderu za pomocą przycisków alfanumerycznych, następnie przewiń do polecenia Kopiuj tu i wybierz polecenia OK > Kopiuj.

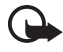

**Ważne:** Nie wyjmuj karty pamięci z Albumu przed zakończeniem kopiowania plików. Jeżeli wyjmiesz kartę pamięci w trakcie pracy urządzenia, pliki mogą ulec uszkodzeniu.

## Wyświetlanie plików

- 1 Przewiń do folderu, w którym znajduje się żądany plik, i naciśnij przycisk przewijania, aby go otworzyć.
- 2 Zaznacz plik i naciśnij przycisk przewijania, aby go otworzyć. Następny lub poprzedni plik w folderze możesz otworzyć, naciskając przycisk przewijania w prawo lub lewo.

Jeżeli otwierany plik zawiera zdjęcie, Album przygotowuje je do wyświetlenia. Czynność ta może chwilę potrwać i jest wymagana tylko przy pierwszym otwieraniu zdjęcia lub folderu.

Wiadomości multimedialne mogą składać się z kilku stron. Kolejną stronę możesz otworzyć, naciskając przycisk przewijania w dół. Jeżeli wiadomość multimedialna zawiera załączniki, wybierz polecenia **Opcje > Pokaż załączniki**.

Pamiętaj, że w chwilę po wyświetleniu pliku na ekranie telewizora polecenia przestają być widoczne na ekranie. Polecenia te są jednak nadal dostępne i możesz kontynuować pracę z Albumem, korzystając z przycisków wyboru.

Przetwarzanie nagrań wideo o rozszerzeniu MJPEG na format pliku, który można wyświetlić, może zająć chwilę. Przetwarzanie można zatrzymać, nie tracąc już przetworzonych danych. Ikona nagrań wideo informuje o stanie procesu przetwarzania.

# Edytowanie zdjęć

Po otwarciu zdjęcia wybierz polecenie **Opcje** w celu wyświetlenia listy poleceń edycji. Wybierz opcję i naciśnij przycisk przewijania.

Pamiętaj, że edytowane zdjęcia są zapisywane w rozdzielczości niższej niż oryginalna. Aby zapobiec utracie oryginalnej wysokiej rozdzielczości, zapisz edytowane zdjęcie z nową nazwą. W tym celu wybierz polecenia **Opcje** > **Zapisz jako** i wprowadź nową nazwę za pomocą przycisków alfanumerycznych znajdujących się na pilocie.

**Obróć** – obraca zdjęcie w lewo lub w prawo. Zdjęcia można obracać także za pomocą przycisków **0** oraz **#**.

**Powiększ** – powiększa zdjęcie. Wybierz polecenia **Opcje** > **Pomniejsz**, aby pomniejszyć zdjęcie. Zdjęcia można powiększać także za pomocą

przycisków \* oraz 1. Jeżeli chcesz zapisać powiększoną część zdjęcia jako osobny plik, wybierz polecenia **Edytuj** > **Przytnij**.

Edytuj – wybierz żądaną opcję:

- Autodopasowanie automatycznie dostosowuje zdjęcia.
- Jasność/kontrast dostosuj jasność i kontrast za pomocą przycisku przewijania i wybierz polecenie OK.
- **Ostrość** dostosuj ostrość za pomocą przycisku przewijania i wybierz polecenie **OK**.
- Korekta czerwonych oczu za pomocą przycisku przewijania ustaw kursor nad czerwonym okiem i wybierz polecenie Wybierz. Naciskając przycisk przewijania w lewo i w prawo, otocz czerwone oko okrągłą obwódką, a następnie wybierz polecenie Wybierz.

Dodaj – wybierz żądaną opcję:

- Dodaj ramkę wybierz ramkę dla zdjęcia i naciśnij przycisk przewijania.
- Dodaj tekst wprowadź tekst na zdjęciu za pomocą przycisków alfanumerycznych znajdujących się na pilocie. Wybierz polecenie Dalej i określ rozmiar oraz kolor liter, a następnie wybierz polecenie Zakończ.

**Dodaj uwagi** – dodaj uwagi do zdjęcia. Aby wyświetlić uwagi, wybierz polecenia **Opcje** > **Wyświetl uwagi** lub naciśnij przycisk **9**.

## Organizowanie zawartości Albumu

#### Tworzenie nowego folderu

- 1 Wybierz polecenia **Opcje** > **Nowy folder**.
- 2 Za pomocą przycisków alfanumerycznych na pilocie wprowadź nazwę folderu i wybierz polecenie **OK**.

### Przenoszenie i kopiowanie plików do nowego folderu

1 Przewiń do pliku, który chcesz przenieść. Jeżeli chcesz przenieść kilka plików, przewiń kolejno do każdego z plików i naciśnij przycisk Zaznacz.

- 2 Wybierz kolejno polecenia Opcje > Organizuj > Przenieś do folderu. Jeżeli chcesz skopiować wybrane pliki do innego folderu, wybierz polecenie Kopiuj do folderu.
- 3 Otwórz folder, do którego chcesz skopiować wybrane pliki, przewiń do pozycji Przenieś tu/Kopiuj tu i wybierz polecenie Przenieś/ Kopiuj.

Jeżeli chcesz utworzyć nowy folder na pliki, wybierz polecenie Nowy folder, wprowadź nazwę folderu za pomocą przycisków alfanumerycznych, przewiń do pozycji Przenieś tu/Kopiuj tu i wybierz kolejno polecenia OK > Przenieś/Kopiuj.

Pamiętaj, że nie można przenosić plików znajdujących się na dysku CD lub w cyfrowym aparacie fotograficznym, w którym stosowany jest protokół przesyłania plików (Picture Transfer Protocol).

### Sortowanie plików i folderów

- 1 Wybierz polecenia Opcje > Sortuj.
- 2 Wybierz sposób sortowania plików i folderów:
  - według dat pozycje są sortowane od najstarszych do najnowszych.
  - według nazw pozycje są sortowane alfabetycznie.
  - według typów pliki różnych typów są grupowane razem.
  - ręcznie wybierz plik lub folder, przy użyciu przycisku przewijania ustaw kursor w żądanym miejscu i wybierz polecenie OK.

## Zmienianie nazw plików i folderów

- 1 Zaznacz plik lub folder i wybierz kolejno polecenia **Opcje** > **Organizuj** > **Zmień nazwę**.
- 2 Wprowadź nową nazwę za pomocą przycisków alfanumerycznych i wybierz polecenie **OK**.

Pamiętaj, że nie można zmieniać nazw plików znajdujących się na dysku CD lub w cyfrowym aparacie fotograficznym, w którym stosowany jest protokół przesyłania plików (Picture Transfer Protocol).

#### Usuwanie plików i folderów

- 1 Wybierz plik lub folder, który chcesz usunąć. Jeżeli chcesz usunąć kilka plików, przewiń kolejno do każdego z plików i naciśnij przycisk Zaznacz.
- 2 Wybierz kolejno polecenia Opcje > Organizuj > Usuń.
- 3 Po wyświetleniu na ekranie zapytania wybierz polecenie Tak.

Pamiętaj, że nie można usuwać plików znajdujących się na dysku CD lub w cyfrowym aparacie fotograficznym, w którym stosowany jest protokół przesyłania plików (Picture Transfer Protocol).

#### Wyszukiwanie plików i folderów

- 1 Wybierz polecenia **Opcje** > **Wyszukaj**.
- 2 Wprowadź słowa kluczowe i/lub datę zapisania pliku, a następnie wybierz polecenie **OK**.

Album wyszuka słowa kluczowe w nazwach plików i folderów, komentarzach oraz treści wiadomości. Wielkość liter nie jest uwzględniana. Wyszukiwać można również fragmenty słów.

W polu daty możesz wpisać tylko rok, jeśli chcesz wyszukać pliki zapisane w określonym roku, miesiąc i rok albo datę początkową lub datę końcową.

#### Wyświetlanie szczegółowych informacji o pliku lub folderze

Zaznacz plik lub folder i wybierz kolejno polecenia **Opcje** > **Zaawansowane** > **Pokaż szczegóły**.

#### Dodawanie uwag do zdjęć

- 1 Zaznacz zdjęcie i wybierz kolejno polecenia Opcje > Zaawansowane > Dodaj uwagi.
- 2 Wprowadź uwagi za pomocą przycisków alfanumerycznych i wybierz polecenie **OK**.

Aby wyświetlić uwagi, wybierz kolejno polecenia **Opcje** > **Zaawansowane** > **Wyświetl uwagi**.

### Tworzenie pokazu slajdów

Pliki można wyświetlać jako pokaz slajdów.

- 1 Otwórz folder z zawartością, którą chcesz przedstawić w postaci pokazu slajdów.
- 2 Wybierz kolejno polecenia **Opcje** > **Zaawansowane** > **Pokaz** slajdów.

Album rozpocznie wyświetlanie zawartości folderu. Aby wstrzymać pokaz slajdów, wybierz polecenia **Opcje** > **Wstrzymaj pokaz slajdów**. Aby zatrzymać pokaz slajdów, wybierz polecenie **Stop**.

Aby uzyskać informacje o określaniu, jak długo pojedyncze pliki mają być wyświetlane podczas pokazu, zobacz "Dostosowywanie ustawień" na stronie 23.

## Tworzenie kopii zapasowych plików na dysku CD

Przy użyciu kompatybilnej nagrywarki CD można tworzyć na dysku CD kopie zapasowe plików zapisanych w Albumie.

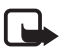

**Uwaga:** Przed podłączeniem lub zmianą kabli należy zawsze wyłączyć urządzenie i wyjąć wtyczkę z gniazda zasilania.

- 1 Podłącz kompatybilną nagrywarkę CD do złącza USB znajdującego się na tylnym panelu Albumu. Zobacz "Rysunek 2" na stronie 7.
- 2 Wybierz kolejno polecenia Opcje > Zaawansowane > Utwórz dysk CD.
- 3 Wybierz polecenie Start, przewijaj kolejno do żądanych plików lub folderów, a następnie wybierz polecenia Opcje > Dodaj dla każdego wybranego elementu.
- 4 Wybierz polecenia Opcje > Potwierdź wybór elementów i sprawdź, czy została wybrana odpowiednia zawartość. Jeżeli chcesz zmienić zawartość, wybierz polecenia Opcje > Zmień wybór elementów.
- 5 Po wybraniu odpowiedniej zawartości wybierz polecenia Opcje > Zapisz na dysku CD.

Przed usunięciem jakichkolwiek plików sprawdź, czy ich kopie zostały prawidłowo zapisane na dysku CD.

Aby wyświetlić zawartość dysku CD, podłącz nagrywarkę CD do złącza USB Albumu, a następnie otwórz w Albumie folder USB. Pamiętaj, że Album nie umożliwia edycji ani usuwania zawartości dysków CD.

Pamiętaj, że gdy w Albumie otwarty jest folder USB, wyjęcie dysku CD z nagrywarki może nie być możliwe. Aby mieć pewność, że folder USB jest zamknięty, naciśnij przycisk menu na pilocie.

#### Wysyłanie plików z Albumu do telefonu komórkowego

Przesyłając wiadomości SMS i MMS z Albumu do telefonu komórkowego, pamiętaj, że wiadomości te można otwierać tylko w telefonie, z którego zostały one przesłane do Albumu.

# Aby przesłać pliki do telefonu komórkowego przez podczerwień

- Sprawdź, czy port podczerwieni telefonu znajduje się naprzeciwko portu podczerwieni Albumu (zobacz "Rysunek 1" na stronie 6). Następnie włącz połączenie na podczerwień w telefonie.
- 2 W Albumie wybierz plik, który chcesz przesłać do telefonu. Jeżeli chcesz przesłać kilka plików, przewiń kolejno do każdego z plików i naciśnij przycisk Zaznacz.
- 3 Wybierz polecenia Opcje > Wyślij i wybierz port podczerwieni.

Na ekranie może pojawić się zapytanie, czy chcesz zmniejszyć rozmiar zdjęcia. Wybierz polecenie **Tak**, jeśli chcesz przesłać plik z telefonu komórkowego jako wiadomość MMS. Wiadomości MMS nie mogą zawierać dużych zdjęć.

# Aby przesłać pliki do telefonu komórkowego przy użyciu bezprzewodowej technologii Bluetooth

- 1 W Albumie wybierz plik, który chcesz przesłać do telefonu. Jeżeli chcesz przesłać kilka plików, przewiń kolejno do każdego z plików i naciśnij przycisk Zaznacz.
- 2 Wybierz polecenia Opcje > Wyślij i wybierz połączenie Bluetooth.

**3** Album rozpocznie wyszukiwanie urządzeń znajdujących się w zasięgu. Znajdujące się w zasięgu urządzenia korzystające z bezprzewodowej technologii Bluetooth zostaną wyświetlone po kolei na ekranie.

Jeżeli urządzenia Bluetooth były już raz wyszukiwane, najpierw zostanie wyświetlona lista znalezionych poprzednio urządzeń. Aby rozpocząć nowe wyszukiwanie, wybierz polecenie **Więcej urządzeń**.

- 4 Zaznacz żądany telefon i wybierz polecenie Wybierz.
- 5 Jeżeli na ekranie pojawi się zapytanie, wprowadź hasło telefonu.

Na ekranie może pojawić się zapytanie, czy chcesz zmniejszyć rozmiar zdjęcia. Wybierz polecenie **Tak**, jeśli chcesz przesłać plik z telefonu komórkowego jako wiadomość MMS. Wiadomości MMS nie mogą zawierać dużych zdjęć.

Pamiętaj, że w danej chwili można nawiązać tylko jedno połączenie Bluetooth. Połączenie Bluetooth jest kończone automatycznie po przesłaniu lub odebraniu danych.

## Połączenia Bluetooth

Bezprzewodowa technologia Bluetooth umożliwia nawiązywanie bezprzewodowych połączeń między elektronicznymi urządzeniami oddalonymi od siebie o maksymalnie 10 m.

Urządzenia korzystające z bezprzewodowej technologii Bluetooth łączą się za pomocą fal radiowych. Dlatego Album Nokia i inne urządzenia nie muszą znajdować się w prostej linii w polu widzenia.

Oba urządzenia muszą znajdować się w odległości do 10 metrów od siebie, jednak na połączenie mogą wpływać odbicia i zakłócenia powodowane przez inne urządzenia elektroniczne lub przeszkody, takie jak ściany.

#### Aby powiązać z urządzeniem Bluetooth

Wiązanie urządzeń nazywa się również uwierzytelnianiem. Użytkownicy urządzeń korzystających z bezprzewodowej technologii Bluetooth ustalają wspólnie hasło, które jest następnie używane dla obu urządzeń w celu ich powiązania.

- 1 Wybierz kolejno polecenia **Opcje** > **Zaawansowane** > **Ustawienia**, a następnie **Bluetooth** > **Powiązane urządzenia**.
- 2 Wybierz polecenia Opcje > Nowe powiązane urządzenie. Album rozpocznie wyszukiwanie urządzeń znajdujących się w zasięgu. Jeżeli urządzenia Bluetooth były już raz wyszukiwane, najpierw zostanie wyświetlona lista znalezionych poprzednio urządzeń. Aby rozpocząć nowe wyszukiwanie, wybierz polecenie Więcej urządzeń.
- **3** Przewiń do urządzenia, które chcesz powiązać, a następnie wybierz polecenie **Wybierz**.
- **4** Gdy na ekranie pojawi się zapytanie, wprowadź hasło urządzenia. Urządzenie zostanie dodane do listy powiązanych urządzeń.

#### Aby przypisać powiązanemu urządzeniu krótką nazwę

Określ krótką nazwę, która ułatwi rozpoznawanie danego urządzenia. Nazwa ta jest przechowywana w pamięci Albumu i nie jest widoczna dla innych użytkowników.

- 1 Wybierz kolejno polecenia **Opcje** > **Zaawansowane** > **Ustawienia**, a następnie **Bluetooth** > **Powiązane urządzenia**.
- 2 Wybierz polecenie Zmień, zaznacz powiązane urządzenie na liście i wybierz polecenia Opcje > Podaj krótką nazwę. Wprowadź krótką nazwę i wybierz polecenie OK.

## Drukowanie zdjęć

Zdjęcia można drukować za pomocą drukarki z funkcją Bluetooth.

- 1 Otwórz zdjęcie i wybierz polecenia Opcje > Drukuj.
- 2 Album rozpocznie wyszukiwanie urządzeń znajdujących się w zasięgu. Znajdujące się w zasięgu urządzenia korzystające z bezprzewodowej technologii Bluetooth zostaną wyświetlone po kolei na ekranie.

Jeżeli urządzenia Bluetooth były już raz wyszukiwane, najpierw zostanie wyświetlona lista znalezionych poprzednio urządzeń. Aby rozpocząć nowe wyszukiwanie, wybierz polecenie **Więcej urządzeń**.

- 3 Zaznacz żądaną drukarkę i wybierz polecenie Wybierz.
- 4 Jeżeli na ekranie pojawi się zapytanie, wprowadź hasło drukarki.

### Podłączanie do komputera

Album można podłączać do kompatybilnego komputera w celu wykonania kopii zapasowych plików.

- 1 Sprawdź, czy Album jest włączony i czy lampka trybu oczekiwania świeci na zielono.
- 2 Podłącz kabel USB do kompatybilnego komputera oraz do złącza USB Albumu. Zobacz "Rysunek 2" na stronie 7.
- **3** Aby mieć pewność, że w Albumie nie jest sprawdzany system plików, naciśnij przycisk przewijania w prawo.

Album stanie się widoczny w systemie komputerowym jako dysk wymienny.

Pamiętaj, że nie wolno korzystać z Albumu, gdy jest on podłączony do komputera.

# 4. Dostosowywanie ustawień

Wybierz kolejno polecenia **Opcje** > **Zaawansowane** > **Ustawienia**, aby wyświetlić następującą listę ustawień:

Bluetooth - służy do konfigurowania ustawień połączeń Bluetooth:

- Bluetooth wybierz ustawienie Włączony, jeśli chcesz korzystać z bezprzewodowej technologii Bluetooth. Jeżeli wybierzesz ustawienie Wyłączony, wszystkie aktywne połączenia Bluetooth zostaną zakończone i nie będzie można używać bezprzewodowej technologii Bluetooth do wysyłania i odbierania danych.
- Widoczność urządzenia wybierz ustawienie Widoczne, aby inne urządzenia znajdowały Album podczas wyszukiwania urządzeń. Wybierz ustawienie Ukryte, aby inne urządzenia nie znajdowały Albumu.

- Nazwa urządzenia wprowadź nazwę dla Albumu.
   Po włączeniu funkcji Bluetooth i ustawieniu opcji Widoczność urządzenia na Widoczne, nazwa ta jest widoczna dla innych urządzeń.
- Powiązane urządzenia wyświetla urządzenia Bluetooth powiązane z Albumem. Aby powiązać z nowym urządzeniem, wybierz polecenia Opcje > Nowe powiązane urządzenie. Zobacz "Aby powiązać z urządzeniem Bluetooth" na stronie 21.
- Hasło wprowadź 4-cyfrowe hasło dla Albumu. Standardowe hasło to 1234.

**Ustawienia ogólne** – służą do konfigurowania sposobu działania Albumu:

- Opóźnienie pokazu slajdów określ, przez ile sekund mają być wyświetlane poszczególne pliki podczas pokazu slajdów.
- Język ustaw wersję językową menu Albumu.
- Format daty i godziny ustaw bieżącą datę i godzinę oraz zdefiniuj format, w którym będą one wyświetlane.
- Ustawienia fabryczne usuń bieżące ustawienia i przywróć ustawienia standardowe. Pamiętaj, że przywrócenie ustawień fabrycznych nie powoduje usunięcia z Albumu plików ani folderów.

**Instalacja aplikacji w telefonie** – zobacz "Aplikacje w telefonie" na stronie 25.

Informacje o systemie – wyświetla szczegółowe informacje o Albumie:

- Raport o dysku wyświetla szczegółowe informacje o miejscu na dysku. Pamiętaj, że tworzenie raportu o dysku może trochę potrwać, zależnie od ilości przechowywanych danych.
- Informacje o produkcie wyświetla wersje oprogramowania i sprzętu.

# 5. Aplikacje w telefonie

W Albumie są dostępne dwie aplikacje, które można pobrać do telefonu komórkowego:

- Pilot pozwala używać telefonu komórkowego jako pilota do Albumu, dzięki wykorzystaniu bezprzewodowej technologii Bluetooth.
- Schowek na wiadomości pozwala wysyłać wiadomości SMS i MMS z telefonu komórkowego do Albumu.

Powyższe aplikacje są kompatybilne między innymi z telefonami Nokia 6630, Nokia 6670, Nokia 3650, Nokia 3660, Nokia 6600, Nokia 7610, Nokia 7650 i konsolą do gier Nokia N-Gage.

### Instalowanie aplikacji w telefonie

- 1 Włącz funkcję Bluetooth lub podczerwień w telefonie. Więcej informacji na ten temat znajdziesz w instrukcji obsługi dołączonej do telefonu.
- 2 W Albumie wybierz kolejno polecenia Opcje > Zaawansowane > Ustawienia > Instalacja aplikacji w telefonie > Instaluj Pilot/ Instaluj Schowek na wiadomości.
- 3 Określ sposób wysłania aplikacji do telefonu przez Bluetooth lub podczerwień i wybierz polecenie OK.

Po wybraniu połączenia Bluetooth Album rozpocznie wyszukiwanie urządzeń znajdujących się w zasięgu. Znajdujące się w zasięgu urządzenia korzystające z bezprzewodowej technologii Bluetooth zostaną wyświetlone po kolei na ekranie.

Jeżeli urządzenia Bluetooth były już raz wyszukiwane, najpierw zostanie wyświetlona lista znalezionych poprzednio urządzeń. Aby rozpocząć nowe wyszukiwanie, wybierz polecenie **Więcej urządzeń**. Zaznacz żądany telefon i wybierz polecenie **Wybierz**. Jeżeli na ekranie pojawi się zapytanie, wprowadź hasło telefonu.

4 Przejdź do skrzynki odbiorczej telefonu i otwórz plik aplikacji.

**5** Wybierz wersję językową aplikacji i określ, czy aplikacja ma być zainstalowana w telefonie czy też na karcie pamięci, jeśli telefon ma kartę pamięci.

## 🗖 Używanie telefonu jako pilota

- 1 Sprawdź, czy funkcja Bluetooth jest włączona w Albumie. Zobacz "Dostosowywanie ustawień" na stronie 23.
- 2 Przejdź do menu głównego telefonu i otwórz aplikację Pilot. Aplikacja rozpocznie wyszukiwanie urządzeń z funkcją Bluetooth.
- 3 Używaj przycisków na telefonie do obsługiwania Albumu. Przyciski mają podobne funkcje, co przyciski na pilocie Albumu. Zobacz "Pilot" na stronie 8.

Aby zaprzestać używania telefonu jako pilota, naciśnij przycisk kończenia rozmowy na telefonie.

Jeżeli używasz telefonu jako pilota i ktoś zadzwoni, aplikacja Pilot automatycznie przestaje działać. Uruchom ponownie aplikację, jeżeli po zakończeniu rozmowy dalej chcesz używać telefonu jako pilota.

Pamiętaj, że w danej chwili można nawiązać tylko jedno połączenie Bluetooth. Podczas używania telefonu jako pilota nie można przesyłać plików z telefonu do Albumu przy użyciu bezprzewodowej technologii Bluetooth.

# Używanie aplikacji Schowek na wiadomości

- 1 Przejdź do menu głównego telefonu i otwórz aplikację Schowek na wiadomości.
- 2 Wybierz folder, w którym znajduje się żądana wiadomość, a następnie wybierz polecenia **Opcje** > **Otwórz**.
- 3 Wybierz wiadomość, którą chcesz przenieść do Albumu, i wybierz polecenie **Wyślij**.
- 4 Wybierz sposób wysłania wiadomości przez Bluetooth lub podczerwień. Jeżeli wybierzesz połączenie Bluetooth, sprawdź, czy funkcja Bluetooth jest włączona w Albumie. Zobacz "Dostosowywanie ustawień" na stronie 23.

Przesłane wiadomości są przechowywane w Skrzynce odbiorczej Albumu.

Przesyłając wiadomości SMS lub MMS do Albumu z telefonu komórkowego i z powrotem z Albumu do telefonu, pamiętaj, że wiadomości te można otwierać tylko w telefonie, z którego zostały przesłane do Albumu.

### Odinstalowywanie aplikacji w telefonie

- 1 Otwórz Menedżera aplikacji telefonu.
- 2 Wybierz aplikację, którą chcesz usunąć, a następnie wybierz polecenia **Opcje** > **Usuń**.

# 6. Rozwiązywanie problemów

#### Brak obrazu lub jakość obrazu na ekranie telewizora jest słaba

Jeżeli lampka trybu oczekiwania świeci na czerwono:

• Album jest w trybie oczekiwania. Naciśnij przycisk zasilania na pilocie.

Jeżeli lampka trybu oczekiwania świeci na zielono:

• Sprawdź, czy wszystkie kable są właściwie podłączone.

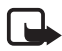

**Uwaga:** Przed podłączeniem lub zmianą kabli należy zawsze wyłączyć urządzenie i wyjąć wtyczkę z gniazda zasilania.

- Sprawdź, czy ustawienie przełącznika NTSC/PAL odpowiada standardowi telewizora. Zobacz "Rysunek 2" na stronie 7. Gdyba była konieczna zmiana położenia przełącznika, po tej zmianie uruchom Album ponownie.
- Sprawdź, czy wybrano prawidłowe parametry wejściowe wideo dla telewizora. Więcej informacji na ten temat można znaleźć w instrukcji obsługi telewizora.

#### Pilot nie działa

- Sprawdź, czy pilot jest skierowany we właściwym kierunku.
- Upewnij się, że nic nie zasłania przedniego panelu Albumu oraz że światło słoneczne nie pada na port podczerwieni.
- Wymień baterie w pilocie.
- Upewnij się, że Album nie jest podłączony do komputera.
- Uruchom ponownie Album i próbuj dalej.

# Podczas nawiązywania połączenia przez Bluetooth drugie urządzenie nie jest widziane przez Album

- Upewnij się, że w obu urządzeniach została włączona bezprzewodowa technologia Bluetooth oraz że nie nawiązano żadnych innych połączeń Bluetooth.
- Sprawdź, czy oba urządzenia znajdują się w odległości nie większej niż 10 m od siebie oraz że między nimi nie ma żadnych ścian ani innych przeszkód.
- Upewnij się, że opcja Widoczność w Albumie została ustawiona na Widoczne oraz że znasz nazwę urządzenia.
- Sprawdź, czy inne urządzenia nie powodują zakłóceń.
- Upewnij się, że Album nie jest podłączony do komputera.
- Wyszukaj ponownie urządzenia Bluetooth.
- Uruchom ponownie Album i próbuj dalej.

#### Połączenie Bluetooth nie działa

- Sprawdź, czy urządzenia są kompatybilne. Aby zapoznać się z listą kompatybilnych wersji i profili Bluetooth, zobacz "Specyfikacje techniczne" na stronie 32.
- Sprawdź, czy oba urządzenia znajdują się w odległości nie większej niż 10 m od siebie oraz że między nimi nie ma żadnych ścian ani innych przeszkód.
- Sprawdź, czy inne urządzenia nie powodują zakłóceń.
- Upewnij się, że Album nie jest podłączony do komputera.

• Wyłącz Album i odłącz kabel zasilający. Następnie podłącz kabel zasilający i uruchom ponownie Album.

#### Połączenie na podczerwień nie działa

- Sprawdź, czy port podczerwieni w telefonie lub w pilocie znajduje się naprzeciwko odpowiedniego portu podczerwieni Albumu. Zobacz "Rysunek 1" na stronie 6.
- Sprawdź, czy Album jest oddalony o nie więcej niż 30 cm.
- Sprawdź, czy urządzenia są kompatybilne. Zobacz "Specyfikacje techniczne" na stronie 32.
- Upewnij się, że Album nie jest podłączony do komputera.
- Zakończ połączenie na podczerwień z telefonu komórkowego i spróbuj ponownie.
- Wyłącz Album i odłącz kabel zasilający. Następnie podłącz kabel zasilający i uruchom ponownie Album.

# Podłączone urządzenie USB nie jest widoczne jako folder USB w Albumie

- Sprawdź, czy szukasz folderu w prawidłowej lokalizacji: naciśnij przycisk Menu, aby otworzyć menu główne. Folder USB znajduje się obok folderu Skrzynki odbiorczej.
- Sprawdź, czy urządzenie USB jest włączone.
- Sprawdź, czy prawidłowy kabel został podłączony do prawidłowego złącza.
- Sprawdź, czy urządzenia są kompatybilne. Zobacz "Specyfikacje techniczne" na stronie 32.

#### Nie można otworzyć pliku

- Format pliku może być nieodpowiedni. Aby zapoznać się z listą kompatybilnych formatów plików, zobacz "Specyfikacje techniczne" na stronie 32.
- Plik może być uszkodzony. Sprawdź oryginalny plik i spróbuj ponownie zapisać go w Albumie.

 Jeżeli dany plik to zdjęcie lub nagranie wideo, wyświetl szczegółowe informacje o pliku i sprawdź, czy jego rozdzielczość nie jest zbyt duża. Zobacz "Specyfikacje techniczne" na stronie 32.

#### Karta pamięci nie jest widoczna jako folder Karta pamięci

- Sprawdź, czy karta pamięci jest kompatybilna. Zobacz "Specyfikacje techniczne" na stronie 32.
- Sprawdź, czy karta została prawidłowo włożona. Zobacz "Rysunek 6" na stronie 14.
- Wyjmij kartę i włóż ja ponownie.
- Uruchom ponownie Album i próbuj dalej.

#### Nie widać zawartości dysku CD umieszczonego w nagrywarce

- Sprawdź, czy wszystkie kable są właściwie podłączone.
- Zamknij folder USB i spróbuj ponownie.

Pamiętaj, że gdy w Albumie otwarty jest folder USB, wyjęcie dysku CD z nagrywarki może nie być możliwe. Aby mieć pewność, że folder USB jest zamknięty, naciśnij przycisk menu na pilocie.

# Informacja dotycząca sprawdzania systemu plików i raportu o dysku

Sprawdzanie systemu plików lub tworzenie raportu o dysku może trochę potrwać, zależnie od ilości przechowywanych danych.

# 7. Eksploatacja i konserwacja

Niniejsze urządzenie należy do szczytowych osiągnięć nowoczesnej techniki i wymaga umiejętnego posługiwania się nim. Przestrzeganie poniższych wskazówek zapewni spełnienie wszystkich warunków gwarancji i pozwoli na bezawaryjną pracę urządzenia przez wiele lat.

 Przechowuj urządzenie, jego części i akcesoria w miejscu niedostępnym dla małych dzieci.

- Urządzenie powinno być zawsze suche. Opady, duża wilgotność i ciecze zawierające związki mineralne mogą powodować korozję obwodów elektronicznych.
- Nie używaj i nie przechowuj urządzenia w miejscach brudnych i zapylonych. Może to bowiem spowodować uszkodzenie jego ruchomych części.
- Nie przechowuj urządzenia w wysokiej temperaturze. Skraca ona żywotność baterii i podzespołów elektronicznych, może spowodować odkształcenia, a nawet stopienie elementów plastikowych.
- Nie przechowuj urządzenia w niskiej temperaturze. Gdy podczas pracy urządzenie ogrzewa się (do normalnej temperatury), w jego wnętrzu gromadzi się wilgoć, co może spowodować uszkodzenie podzespołów elektronicznych.
- Nie próbuj otwierać obudowy urządzenia. Niefachowa ingerencja może spowodować uszkodzenie urządzenia.
- Nie rzucaj, nie upuszczaj i nie obijaj urządzenia. Nieostrożne obchodzenie się z urządzeniem może spowodować uszkodzenie podzespołów elektronicznych.
- Do czyszczenia urządzenia nie stosuj żrących chemikaliów, rozpuszczalników ani silnych detergentów.
- Nie maluj i nie lakieruj urządzenia. Farba lub lakier mogą skleić ruchome części urządzenia i uniemożliwić ich prawidłowe działanie.

Powyższe wskazówki dotyczą zarówno urządzenia, jak i akcesoriów. Jeżeli stwierdzisz usterki w działaniu urządzenia lub akcesoriów, dostarcz je do najbliższego autoryzowanego serwisu. Uzyskasz tam pomoc w rozwiązaniu problemu i w ewentualnej naprawie.

# 8. Specyfikacje techniczne

| Standard TV   | Częstotliwość                            | PAL: 50 Hz                      |  |
|---------------|------------------------------------------|---------------------------------|--|
|               | odświeżania                              | NTSC: 60 Hz                     |  |
| Parametry     | Przetwornik cyfrowo-                     | 10 bitów/80 MHz                 |  |
| wideo         | analogowy                                |                                 |  |
|               | Wyjście wideo                            | 1 VP-p / 75 Ohm                 |  |
| Złącza na     | Gniazdo kart pamięci                     | Gniazdo kart                    |  |
| panelu        |                                          | multimedialnych (MMC)           |  |
| przednim      |                                          | i kart pamięci SD               |  |
| Złącza na     | Wyjście wideo                            | Złącze RCA (żółte)              |  |
| panelu tylnym |                                          |                                 |  |
|               | Wyjście audio lewe/prawe                 | Złącze RCA (białe/<br>czerwone) |  |
|               | Złącze hosta USB                         | Kabel USB                       |  |
|               |                                          | (standard A)                    |  |
|               |                                          | • USB 1.1                       |  |
|               | Złącze urządzenia USB                    | Kabel USB                       |  |
|               |                                          | (standard B)                    |  |
|               |                                          | • USB 1.1                       |  |
|               | Zasilanie                                | Standard 1-pinowy               |  |
| Zasilacz      | Тур                                      | AC-1000                         |  |
| sieciówy      |                                          |                                 |  |
|               | Parametry wejściowe                      | • AC 100 V ~ 240 V              |  |
|               |                                          | • 50-60 Hz                      |  |
|               | Parametry wyjściowe                      | DC 12 V, 1,35 A                 |  |
| Ogólne        | Zużycie energii                          | 7,3 W                           |  |
|               | Zużycie energii w stanie<br>spoczynku    | 4,8 W                           |  |
|               | Wymiary (długość/<br>szerokość/wysokość) | 200 x 158 x 41 mm               |  |
|               | Waga netto                               | 455 g                           |  |

|                | Donuszczalna                             | 5°C do 35°C                            |  |
|----------------|------------------------------------------|----------------------------------------|--|
|                | temperatura otoczenia                    | 5 C 00 55 C                            |  |
|                | w trakcie działania                      |                                        |  |
|                | Dopuszczalna wilgotność                  | 5% do 90%                              |  |
|                | powietrza w trakcie                      |                                        |  |
|                | działania                                |                                        |  |
|                | Dopuszczalna                             | -40°C do 65°C                          |  |
|                | temperatura otoczenia                    |                                        |  |
|                | podczas przechowywania                   |                                        |  |
| Pilot          | Zasięg transmisji                        | $7 \text{ m} \pm 30^{\circ}$           |  |
|                | Wymiary (długość/<br>szerokość/wysokość) | 141 x 49 x 24 mm                       |  |
|                | Waga netto                               | 54 g                                   |  |
|                | Typ baterii                              | AAA                                    |  |
| Bluetooth      | Standard Bluetooth                       | Wersja 1.1                             |  |
|                | Zakres komunikacyjny                     | W linii prostej,                       |  |
|                |                                          | około 10 m                             |  |
|                | Pasmo częstotliwości                     | 2,4 GHz (2,4000 GHz ~                  |  |
|                |                                          | 2,4835 GHz)                            |  |
|                | Profile                                  | • SPP                                  |  |
|                |                                          | OPP                                    |  |
|                |                                          | • BIP                                  |  |
|                |                                          | • BPP                                  |  |
| Podczerwień    | Zasięg transmisji                        | 0,3 m ± 30°                            |  |
|                | Protokoły                                | <ul> <li>IrOBEX, wersja 1.3</li> </ul> |  |
| Pamięć         | Dysk twardy                              | 40 GB                                  |  |
| Kompatybilne   | Pliki obrazów                            | <ul> <li>JPEG (poza plikami</li> </ul> |  |
| formaty plików |                                          | JPEG z kompresją                       |  |
|                |                                          | progresywną)                           |  |
|                |                                          | • GIF (poza plikami GIF                |  |
|                |                                          | z kompresją                            |  |
|                |                                          | progresywną                            |  |
|                |                                          | lub animacją)                          |  |

|                                                  | Pliki wideo                                                                                                    | ٠  | MJPEG                         |
|--------------------------------------------------|----------------------------------------------------------------------------------------------------|----|-------------------------------|
|                                                  |                                                                                                    | •  | MPEG4, profil prosty          |
|                                                  |                                                                                                    | •  | H.263                         |
|                                                  | Pliki audio                                                                                                    | A٨ | /IR-NB                        |
| Kompatybilne<br>cyfrowe aparaty<br>fotograficzne | Aparaty fotograficzne<br>mogące pracować jako<br>urządzenia pamięci<br>masowej USB lub<br>wyposażone w protokół<br>PTP (Picture Transfer<br>Protocol) |    |                               |
| Kompatybilne<br>nagrywarki CD                    | Nagrywarki CD<br>kompatybilne z SCSI-3<br>i wyposażone w port USB.<br>Więcej informacji na ten<br>temat można uzyskać<br>u sprzedawcy.                |    |                               |
| Kompatybilne<br>drukarki                         | Drukarki z funkcją<br>Bluetooth, zgodne<br>z profilem BPP                                                                                             |    |                               |
| Wymagania<br>dotyczące                           | System operacyjny                                                                                                    | •  | Windows Millennium<br>Edition |
| z komputerem                                     |                                                                                                    | •  | Windows 2000<br>Professional  |
|                                                  |                                                                                                    | •  | Windows XP Home<br>Edition    |
|                                                  |                                                                                                    | •  | Windows XP<br>Professional    |
|                                                  |                                                                                                    | •  | Red Hat 8.0                   |
|                                                  |                                                                                                    | •  | Mac OS v 10.1.2+              |

Informacje o kompatybilności dotyczą produktów dostępnych obecnie na rynku i mogą ulec zmianie po wprowadzeniu nowych produktów. Najnowsze informacje można znaleźć w witrynie www.nokia.com.